# INCIL STAZIONE APPALTANTE

Guida alla gestione delle abilitazioni

DIREZIONE CENTRALE PER L'ORGANIZZAZIONE DIGITALE Ufficio VIII

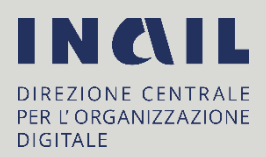

### Sommario

| IONE APPALTANTE                                  | .1                                                                                                    |
|--------------------------------------------------|----------------------------------------------------------------------------------------------------|
| INTRODUZIONE                                     | .3                                                                                                    |
| RAGGIUNGERE LA CONSOLE                           | .3                                                                                                    |
| ABILITARE UN DELEGATO                            | .3                                                                                                    |
| ELIMINARE L'ABILITAZIONE DI UN SOGGETTO DELEGATO | . 5                                                                                                    |
| REPORTISTICA                                     | .6                                                                                                    |
|                                                  | IONE APPALTANTE<br>INTRODUZIONE<br>RAGGIUNGERE LA CONSOLE<br>ABILITARE UN DELEGATO<br>ELIMINARE L'ABILITAZIONE DI UN SOGGETTO DELEGATO<br>REPORTISTICA |

#### 1 Introduzione

L'applicazione dedicata alle utenze di **Stazione Appaltante** permette di gestire le abilitazioni dei soggetti delegati ad operare per la struttura di riferimento.

#### 2 Raggiungere la console

- 1. Raggiungere l'indirizzo: www.inail.it
- 2. Cliccare sul pulsante Accedi ai servizi online come da **Figura 1** e accedere tramite SPID, CNS o CIE.

|   | IN CONTRO GLI INFOR | LE PER L'ASSICURAZIONE<br>TUNI SUL LAVORO | 1                |               |                |          | c | erca nel portale |                        | Q |
|---|---------------------|-------------------------------------------|------------------|---------------|----------------|----------|---|------------------|------------------------|---|
|   | ISTITUTO            | ATTIVITÀ                                  | ATTI E DOCUMENTI | COMUNICAZIONE | SERVIZI PER TE | SUPPORTO |   | AC               | CEDI AI SERVIZI ONLINE | ) |
| 1 | Bando               | o Isi Agric                               | oltura 2019-2020 |               |                | 230      |   |                  |                        |   |

Figura 1

3. Raggiunta la pagina del portale dedicata ai servizi online (*My Home*), espandere la sezione *Gestione Utente* evidenziata nella **Figura 2** e cliccare nel link sottostante *Gestione delegati*.

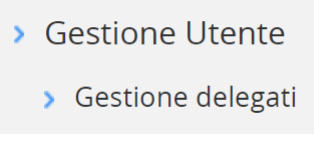

Figura 2

#### 3 Abilitare un Delegato

**U**E' possibile abilitare solo soggetti che abbiano effettuato almeno un accesso con SPID, CNS o CIE ai servizi online del portale Inail.

Effettuato l'accesso alla console selezionare nel menu a sinistra la voce **Gestisci** per visualizzare l'elenco dei gruppi amministrati. **(Figura 3)** 

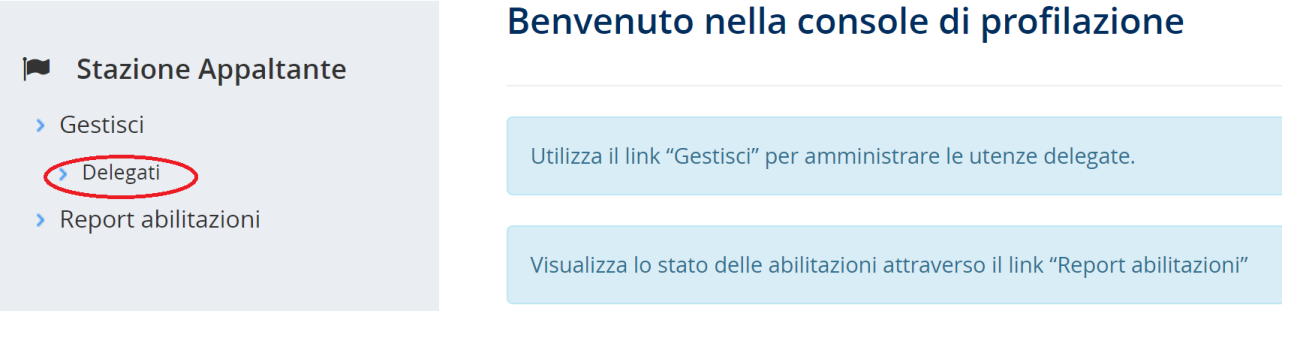

Figura 3

## Selezionata la voce *Delegati*, inserire il codice fiscale del soggetto da abilitare e cliccare su **'Aggiungi delegato' (Figura 4)**

|                                                                                                    | Gestione abilitazione Delegati                                                   |  |  |  |  |
|----------------------------------------------------------------------------------------------------|----------------------------------------------------------------------------------|--|--|--|--|
| <ul> <li>Stazione Appaltante</li> <li>Gestisci</li> <li>Delegati</li> <li>Report abilitazioni</li> </ul> | Codice fiscale: Iprs                                                             |  |  |  |  |
|                                                                                                    | Nessun dato presente <i>Figura 4</i>                                             |  |  |  |  |
| Per portare a termine l'ope                                                                              | erazione cliccare sul tasto PROCEDI (Figura 5).                                  |  |  |  |  |
|                                                                                                    | Gestione abilitazione Delegati                                                   |  |  |  |  |
| <ul> <li>Stazione Appaltante</li> <li>Gestisci</li> <li>Delegati</li> </ul>                              | Gestione abilitazione Delegati         Codice fiscale:                           |  |  |  |  |
| <ul> <li>Stazione Appaltante</li> <li>Gestisci</li> <li>Delegati</li> <li>Report abilitazioni</li> </ul> | Gestione abilitazione Delegati   Codice fiscale:   Ipre:   Procedere ?   ANNULLA |  |  |  |  |

La procedura conferma l'avvenuto rilascio dell'abilitazione e il nuovo soggetto abilitato viene visualizzato nella sottostante 'Lista Delegati' (Figura 6).

|                                                                  | <ul> <li>Abilitazione rilasciai</li> </ul> | ta             |                              |           |  |  |
|------------------------------------------------------------------|--------------------------------------------|----------------|------------------------------|-----------|--|--|
| <ul><li>Stazione Appaltante</li><li>Gestisci</li></ul>           | Gestione abilitazione Delegati             |                |                              |           |  |  |
| <ul><li>&gt; Delegati</li><li>&gt; Report abilitazioni</li></ul> | Codice fiscale:                            | Codice fiscale | <b>≗</b> ₊ Aggiungi delegato |           |  |  |
|                                                                  | Lista delegati                             |                |                              |           |  |  |
| _                                                                |                                            | stefania       |                              | 🛍 Elimina |  |  |
|                                                                  |                                            |                |                              |           |  |  |

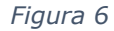

#### 4 Eliminare l'abilitazione di un soggetto Delegato

Per eliminare l'abilitazione di un soggetto delegato effettuare l'accesso alla console e selezionare nel menu a sinistra la voce **Gestisci**.

Selezionata la voce Delegati appare l'elenco dei soggetti già abilitati. Selezionare, in corrispondenza del soggetto da eliminare, la voce **Elimina** (Figura 7)

|                                                | Gestione abilit | azione Delegati |                      |         |
|------------------------------------------------|-----------------|-----------------|----------------------|---------|
| 🍽 Stazione Appaltante                          |                 |                 |                      |         |
| <ul> <li>Gestisci</li> <li>Delegati</li> </ul> | Codice fiscale: | Codice fiscale  | ᅪ Aggiungi delegato  |         |
| > Report abilitazioni                          | Lista delegati  |                 |                      |         |
|                                                | Codice fiscale  | Nome            | Cognome              |         |
|                                                | LPRSF.          | stef            | lo <sub>n</sub> . io | Elimina |

Figura 7

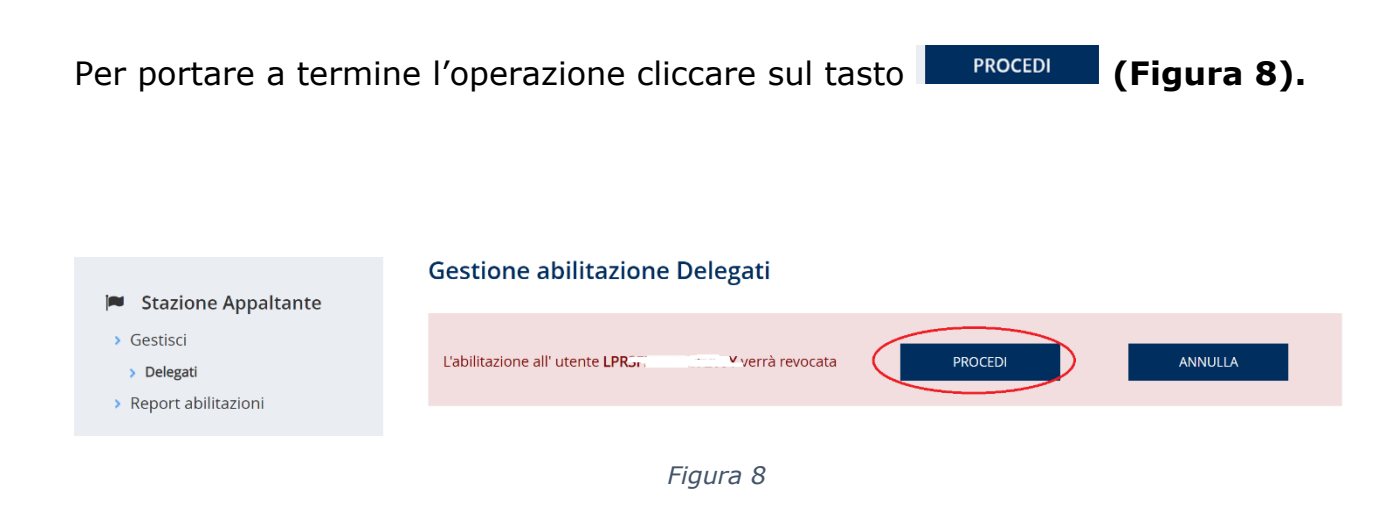

La procedura conferma l'avvenuta revoca e consente di visualizzare l'elenco aggiornato delle utenze delegate. Se non è presente alcun soggetto delegato viene riportata la dicitura '**Nessun dato presente'**. (**Figura 9**).

| <ul> <li>Stazione Appaltante</li> <li>Gestisci</li> <li>Delegati</li> <li>Report abilitazioni</li> </ul> | <ul> <li>Abilitazione revocata</li> <li>Gestione abilitazione Delegati</li> </ul> |                |                     |  |  |
|----------------------------------------------------------------------------------------------------|-----------------------------------------------------------------------------------|----------------|---------------------|--|--|
|                                                                                                    | Codice fiscale:                                                                   | Codice fiscale | 🌲 Aggiungi delegato |  |  |
|                                                                                                    | Nessun dato preser                                                                | nte            |                     |  |  |
|                                                                                                    | Figura                                                                            | 9              |                     |  |  |

#### 5 Reportistica

La voce **Report abilitazioni**, presente nel menu a sinistra, consente la visualizzazione della 'vista generale' di tutte le utenze abilitate, con l'indicazione (se presenti) della data di inserimento e del soggetto che ha effettuato l'abilitazione **(Figura 10).** 

Da tale pagina è, altresì, possibile:

- esportare la lista completa delle utenze in formato Excel e PDF -
- effettuare la ricerca di un singolo soggetto per cognome e codice fiscale -

| Stazione Appaltante | Report abilitazio         |  |  |
|---------------------|---------------------------|--|--|
| > Gestisci          | FILTRA PER                |  |  |
| > Delegati          | Inserire cognome o codice |  |  |
| Report abilitazioni | cognome o codice fiscal   |  |  |
|                     |                           |  |  |

#### ni

| FILTRA PER                        | ^                                |
|-----------------------------------|----------------------------------|
| Inserire cognome o codice fiscale |                                  |
| cognome o codice fiscale          |                                  |
|                                   | FILTRA                           |
| LISTA DELEGATI                    | Esporta in Exce 🗄 Esporta in Pdr |

| Codice fiscale | Cognome   | Nome | Data inserimento | Abilitato da |
|----------------|-----------|------|------------------|--------------|
| LPRS           | leg. Lite | ei 1 | 20/10/2021       | MRS.COCT     |
| MR55.,         | Mon       | 55   | 20/10/2021       | MRSC:        |

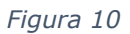